## Logitech Extreme 3D Pro Profile Setup for DynaNav

- 1. Install supplied Logitech software as per their instructions from the CD. See below for Vista operating system.
- 2. Open up "Game Controllers" Start Control Panel Game Controllers
- 3. Select Logitech Extreme 3D Pro Controller and select "Properties". Test Throttle, etc. for operation.
- 4. Select the "About" tab and mouse click on "Logitech Profiler"
- Under the "Profile" pull down menu select "Import" then browse and select "DynaFlight Air.wgp" which will be found under C:\ Drive – Program Files – DynaNav – Ag Complete. Once "DynaFlight Air.wgp" is selected click on "Open".
- 6. A window "Profile Properties" now will give a profile name of "DynaFlight Air" and you will need to browse to the Game file. Hit the "Browse" button and a window with "Look in:" should show up. Browse to "C:\Program Files\Dynanav\ Ag Complete", now scroll to "myprog32", select it and "Open".
- 7. After this, under the "Profile" pull down menu "Select Profile" and click on "DynaFlight Air".
- 8. Under the "Options" pull down, select "Global Profiler Settings" and check the selection for "Apply persistent profile and select "DynaFlight Air" as the persistent profile.
- 9. Also select "Start Profiler at system startup"
- 10. Select OK to the "Global Profile Settings" box, and then close the Logitech Profiler.
- 11. After this, run the Air Ag Simulator Start Programs DynaNav Ag Air Ag Simulator. NOTE: If the buttons do not seem to work, make sure there is no a second "Flight Control by Joystick" program running. If there is, close the second one or close the Dynanav Air Ag Simulator and re-start the simulator.

## Vista Operating System.

If you unable to call up Profiler or the Profiler is unable to recognize the Logitech Extreme 3D Joystick, then take the following steps:

- 1. Uninstall existing Logitech Gaming Software if you have installed
- Download the Logitech Gaming software install from this link <u>www.dynanav.com/downloads/lgs510.exe</u> For Vista 64 bit computers, download from this link <u>www.dynanav.com/downloads/lgs504\_x64.exe</u>. For Windows 7 64bit computers, download from this link www.dynanav.com/downloads/lgs510\_x64.exe
- 3. After Downloading, remove the joystick from the USB port.
- 4. Right click on the "lgs502.exe", click on "properties" and click on the "Compatibility" tab and check "Run in Administrative Mode" on.
- 5. Run the lgs502.exe software and step through the wizard.
- 6. When prompted, PLUG IN THE JOYSTICK and continue with the install.
- When you finally get to the Point where the "Logitech Profiler" window is open, continue on from Step 5 above, under "Logitech Extreme 3D Pro Profile Setup....."
- 8. After this you may need to either Run any of the programs in "Administrative Mode" or perform the change as described in step 4 above to each of them.